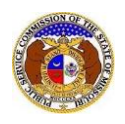

To search for an existing utility event (electrical contact reporting, incident, or outage):

- 1) Navigate to EFIS.
- 2) Click the Log In link located in the *Header Links* in the upper, right-hand corner.

| MISSOURI PUBLIC SERVICE COMMISSION       | Log in → PSC Log in |
|------------------------------------------|---------------------|
| ELECTRONIC FILING AND INFORMATION SYSTEM | Help Directory      |

- 3) In the Email Address field, input the user's email address registered with their user account.
- 4) In the **Password** field, input the user's password.
- 5) Click the **Log In** button.

| Login         |                                                  | 🛛 Help |
|---------------|--------------------------------------------------|--------|
| Email Address |                                                  |        |
| Password      |                                                  | Ø      |
|               | Log in                                           |        |
|               | Forgot your password?<br>Register as a new user? |        |

6) Select the 'Utility Compliance e-Filings & Search' tab.

| Company & User<br>Management + | enda 🝷 | Case<br>e-Filings & Search 🝷 | Utility Compliance<br>e-Filings & Search 🔻 | Consumer Resources - | Reports & Misc. Resources 🝷 |
|--------------------------------|--------|------------------------------|--------------------------------------------|----------------------|-----------------------------|
|                                |        |                              |                                            |                      |                             |

7) Select the 'Existing Utility Event e-Filing & Search' link.

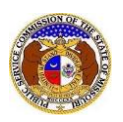

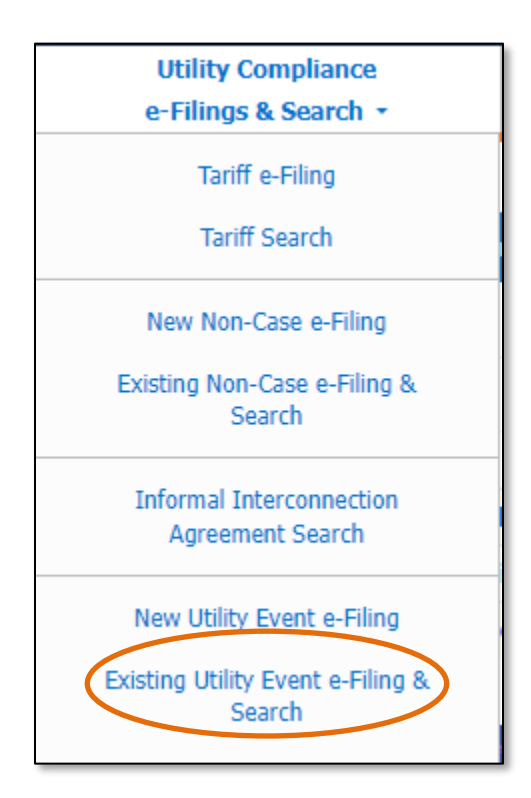

- 8) Input the applicable search criteria.
- 9) Click the Search button; or click the Clear button to clear all fields and start over.

| Existing Utility Event e-Filing & Search |                                              |                                                   |                     |  |  |
|------------------------------------------|----------------------------------------------|---------------------------------------------------|---------------------|--|--|
| Search Criteria -                        |                                              |                                                   | 😢 Help              |  |  |
|                                          | "Parent" and "Doing Business As" companies w | ill also be included when searching on a company. |                     |  |  |
| Submission No.                           | Submission Type                              | Event Date                                        | Status              |  |  |
| 01202200034                              | (Select) ~                                   | From To                                           | Both                |  |  |
| Utility Type                             | Company                                      | Issue                                             | Report Type         |  |  |
| (Select)                                 | (Select) ~                                   | (Select) V (Select) V                             |                     |  |  |
| Expected Restoration Date                | Consumers Affected                           | Description                                       | Resolution Comments |  |  |
| From To                                  | From To                                      |                                                   |                     |  |  |
| County                                   | City                                         | Zip                                               | Location            |  |  |
| (Select)                                 |                                              |                                                   |                     |  |  |
| Power Plant Contact Name                 |                                              |                                                   |                     |  |  |
|                                          | First                                        |                                                   |                     |  |  |
|                                          | Last                                         |                                                   |                     |  |  |
|                                          | Search                                       | Clear                                             |                     |  |  |

- 10) A list of events matching the search criteria will be displayed below the Search button.
- 11) Select the applicable tracking number under the **Submission No.** column to view the submission.

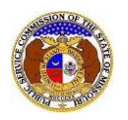

|                |                  |                                                  | arch complete. The results | are displayed below.                            |               |               |
|----------------|------------------|--------------------------------------------------|----------------------------|-------------------------------------------------|---------------|---------------|
|                |                  |                                                  | Search                     | Clear                                           |               |               |
| Returning 1/1  |                  |                                                  |                            |                                                 |               |               |
| Submission No. | Event Date v     | <u>Submission Sub Type</u><br><u>Report Type</u> | Issue                      | Company                                         | Date Resolved | <u>Status</u> |
| OI202402506    | 9/3/2023 7:10 AM | Electrical Contact Reporting<br>Courtesy         | Other/Courtesy             | Electric Company Missouri (Electric) (Investor) |               | Open          |

For additional assistance, please contact the Data Center at (573) 751-7496 or dcsupport@psc.mo.gov.